## Anleitung QV Lernende/Lernender

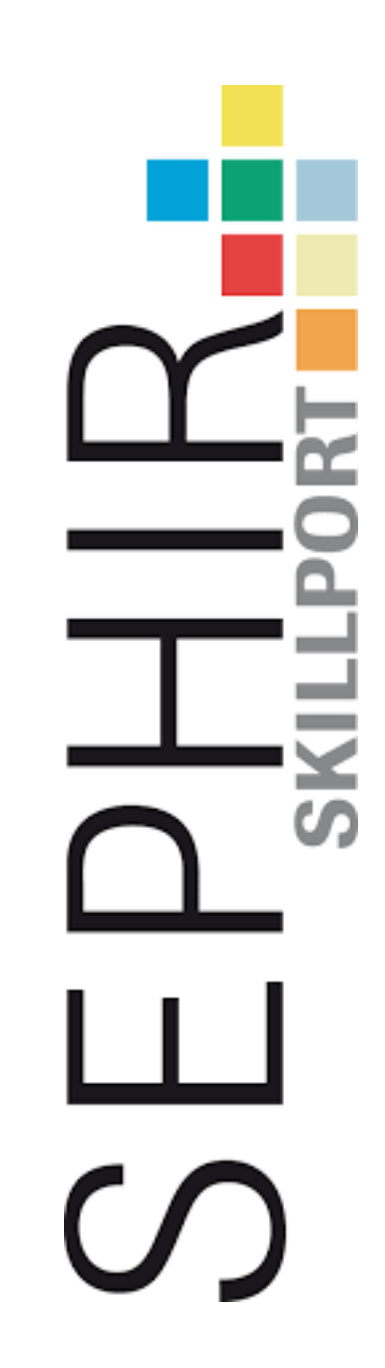

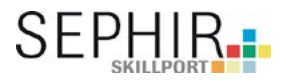

Unter dem Reiter «QV» Qualifikationsverfahren wird das Aufgebot der aktuelle IPA (Indviduelle Praktische Arbeit) angezeigt. Das Aufgebot muss vom Lernenden und von der vorgesetzten Fachkratf bestätigt werden.

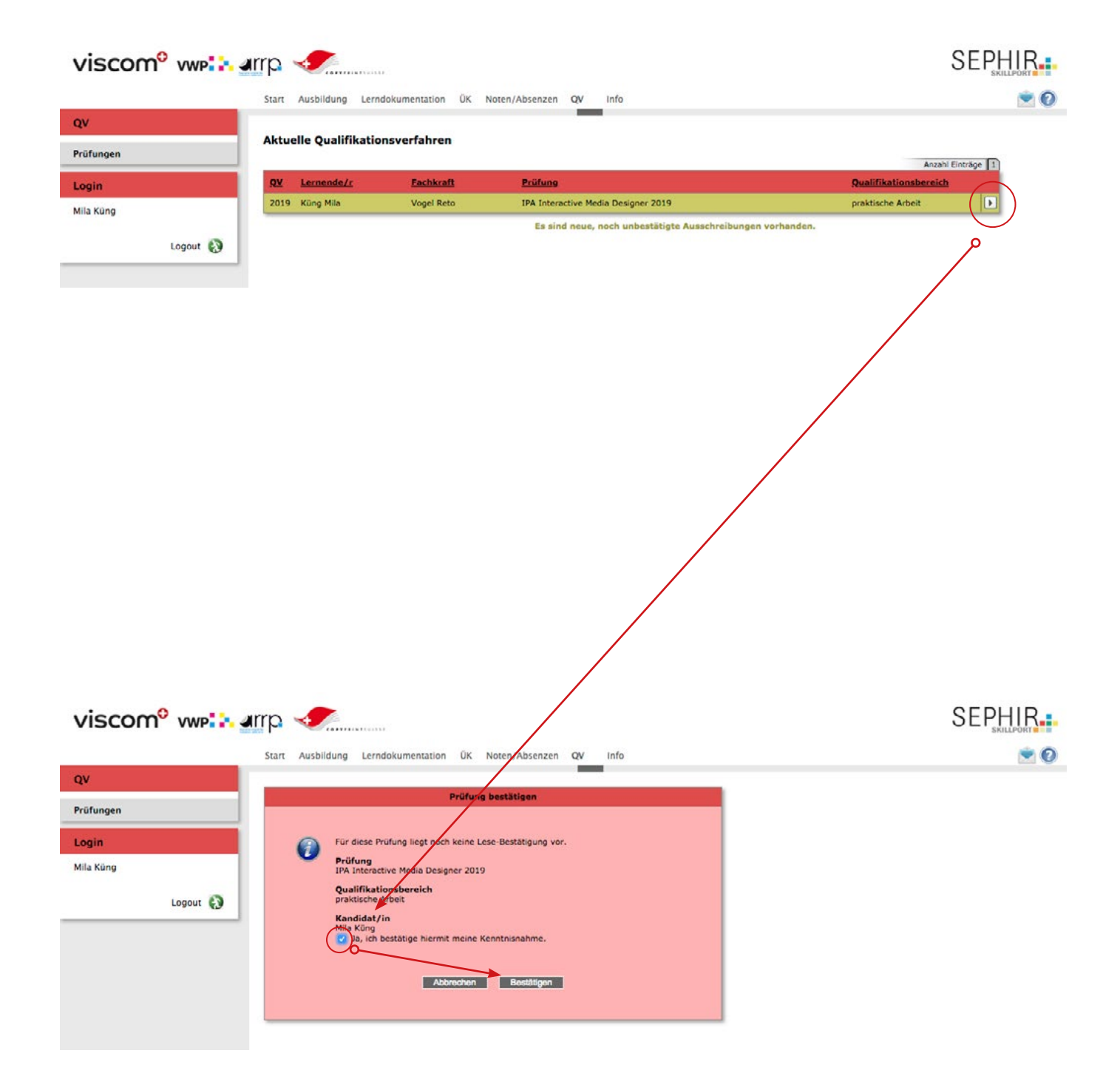

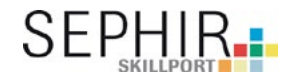

Alle Details zur Prüfung, inklusive den ausbildungsrelevanten Dokumenten. Gleichzeitig zum Aufgebot bestätigt auch die vorgesetzte Fachkraft den Erhalt des Aufgebots.

**Wichtig!** Die aufgeführten Dokumente sind für die Prüfung relevant. Durch die Annahme des Aufgebots bestätigen die Lernenden die Kenntnis über die Inhalte der vorliegenden Unterlagen.

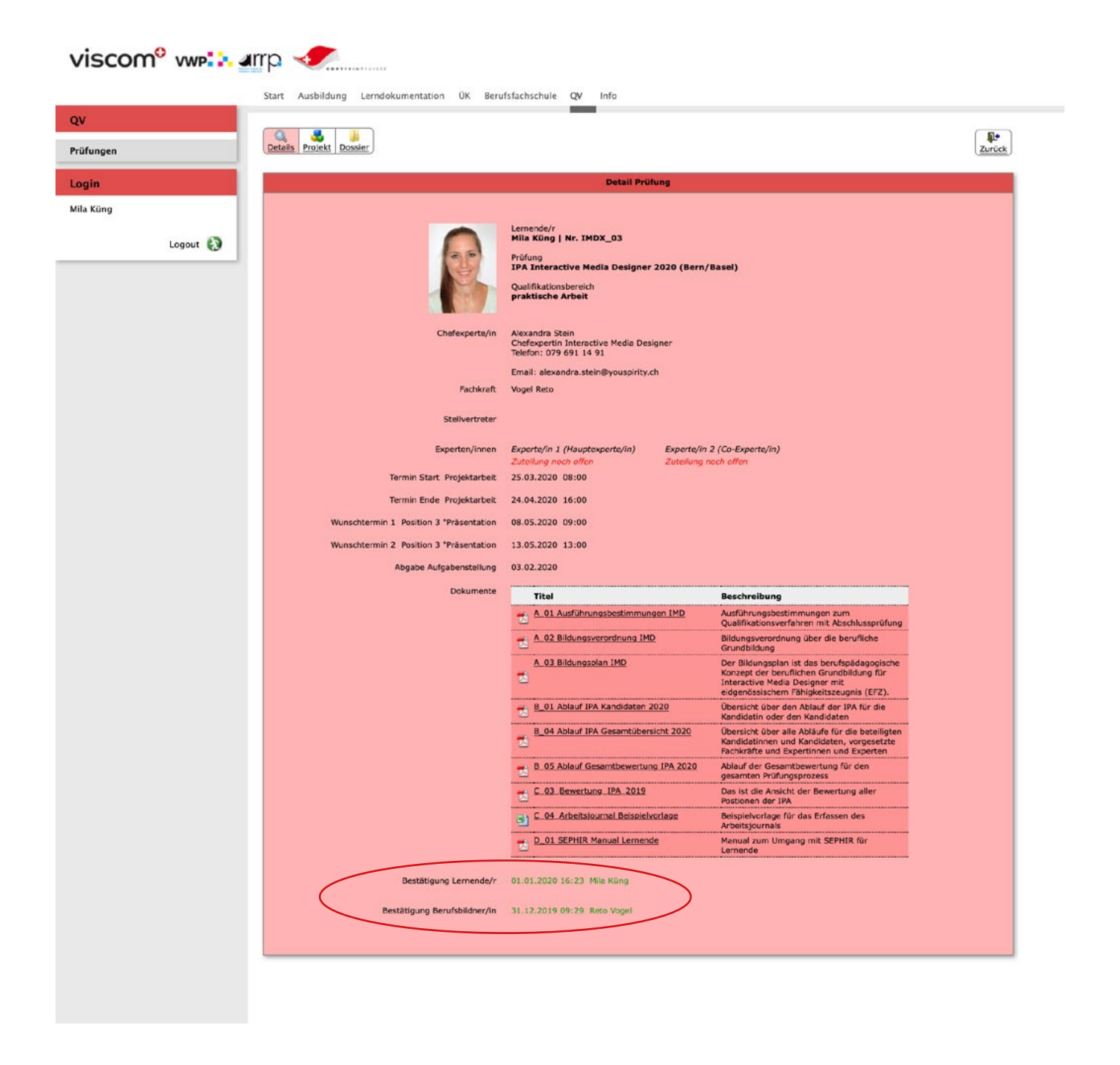

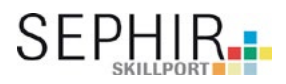

Unter dem Reiter «Projekt» kann die von der vorgesetzten Fachkraft eingereichte Aufgabenstellung eingesehen und bestätigt werden.

| viscom <sup>o</sup> vwp | rrp                          |                      |                                |                                                                                                |                                                                                                    |                                                                                                    |                                                                                                    |                                                                                                    |
|-------------------------|------------------------------|----------------------|--------------------------------|------------------------------------------------------------------------------------------------|----------------------------------------------------------------------------------------------------|----------------------------------------------------------------------------------------------------|----------------------------------------------------------------------------------------------------|----------------------------------------------------------------------------------------------------|
| OV                      | Start Ausbildung Lerndokun   | nentation ÜK Beruf   | sfachschule QV Info            |                                                                                                |                                                                                                    |                                                                                                    |                                                                                                    |                                                                                                    |
| Prüfungen               | Details Projekt Dossier      |                      |                                |                                                                                                |                                                                                                    |                                                                                                    | Zurück                                                                                                    |                                                                                                    |
| Login                   |                              |                      | Detail Proj                    | ekt                                                                                            |                                                                                                    |                                                                                                    |                                                                                                    |                                                                                                    |
| Mila Küng<br>Logout 🚷   | Lemende<br>Prüfu             | i/r Küng Mila O-     | edia Designer 2020 (Bern/Basel | Qualifikationsbereich: praktisci<br>IPA Interactive Medi<br>Aufgabenstellung                   | e Arbeit<br>a Designer 2020 (Berr                                                                                                    | n/Basel) –                                                                                                    |                                                                                                    |                                                                                                    |
|                         | Qualifikationsberei          | ch praktische Arbeit |                                | Kancidat/in                                                                                    | Küng Mila                                                                                                    | Kandidaten-Nr.                                                                                                    | IMDX_03                                                                                                    |                                                                                                    |
|                         | Aufgabenstellung             |                      | Dokumentation                  | Labobastiah                                                                                    | mila.kueng@viscom.ch<br>Tel: 078 800 22 22                                                                                                    | LV-Nummer                                                                                                    | -                                                                                                    |                                                                                                    |
|                         | Eingereicht FK<br>01.01.2020 |                      | Bereitgestellt<br>offen        | Fachkraft                                                                                      | Vogel Reto                                                                                                    | gana 35, 5911 bern be                                                                                                    |                                                                                                    |                                                                                                    |
|                         | Besprochen LE                | $\bigcirc$           |                                |                                                                                                | Telefon direkt: 031 225 55<br>00                                                                                                    |                                                                                                    |                                                                                                    |                                                                                                    |
|                         | offen                        |                      |                                | Stellvertreter                                                                                 | 079 850 23 23                                                                                                    | Experte/in 2                                                                                                    |                                                                                                    |                                                                                                    |
|                         |                              |                      |                                | Experterin 1                                                                                   | Ais Basis für die Beschreibung                                                                                                    | experterin z                                                                                                    | htenosziele des Bildunospian                                                                                                    | ¥5.                                                                                                    |
|                         |                              |                      |                                | 1. Titel der                                                                                   | Relaunch Intranet                                                                                                    |                                                                                                    |                                                                                                    |                                                                                                    |
|                         |                              |                      |                                | Aufgabenstellung                                                                               | /Hilfeméttel: +Hilfeetallung Dmi                                                                                                    | ektherchrieb für Aufnahen                                                                                                    | stallon lothistalis crattic                                                                                                    | rhe                                                                                                    |
|                         |                              |                      |                                | Aufgabenstellung<br>Projektarbeit                                                              | Arbeit (IPA) Interactive Media i                                                                                                    | Designer EFZ»)                                                                                                    | Darian) dar bertebenden al                                                                                                    |                                                                                                    |
|                         |                              |                      |                                |                                                                                                | Intranets. Hauptfokusse sind h                                                                                                    | ierbei interaktive Infografi                                                                                                    | ken und das InteraktionsKor                                                                                                    | szept.                                                                                                    |
|                         |                              |                      |                                | 3. Konkreter<br>Aufgabenbeschrieb<br>Projektarbeit                                             | (Ziele, Entscheidungen und Erv<br>beschreiben. Den Lösungsweg                                                                                                    | vartungen klar, verständlin<br>möglichst offen formuliere                                                                                                    | ch, überprüf- oder messbar<br>m.)                                                                                                    |                                                                                                    |
|                         |                              |                      |                                |                                                                                                | Das alte Intränet soll Während<br>werden um die neuen Angebe-<br>deren Primärbedurfnis und Sick<br>Primärbedurfnis terdigen. Ein<br>sowohl der Tokus der gesamtes<br>innvoll vereintigen Sestegeler. Ein<br>Höglicherwe iste verden, Weiter<br>Höglicherwe iste verden, weiter<br>ein verangsgangenen Abkläute<br>sollen für den Reaunch des in<br>Usertests definiert und durchg<br>sollen die die Reaunch des in<br>Underdikte soll ein klickbarer f<br>Infografiken för das neue Intre<br>Struktur und dem Design statts | der 3NA strukturell, inhalts<br>hen grencht zu werden. E.<br>Bene grencht zu werden. E.<br>Stellter eine strukture eine strukture<br>in Agentur, sowie jener der<br>a Agentur, sowie jener der<br>e funktoren nicht mehr bei<br>sollten die akturellen Funkt<br>sollten werden. Des Weitzere<br>ranets Wireffansens und ein<br>führt werden. Aufgrund<br>ranets Wireffans überarbe<br>rates Sonder Jassip, das ei<br>ertallts nochmals überarbe<br>rate stratehen, bei dem ein<br>gefunden hat. | Ich und visuall umgestablet<br>soll eine bestorekaufnahn<br>et werden, Pro Zielgrupper und<br>bergeordnete Ziel der Seite<br>Matarbeit er soll definiet un<br>könnlichten hinterfragt werd<br>soniblitte, andere könnten felt<br>nich das Inhaltskonzet auf<br>grund der Recherche der Fab<br>nicht werden. Die überarbeite<br>bereicht sied der könnten f. A. | me<br>s inkl,<br>ird ein<br>i ist-<br>id<br>en,<br>iten,<br>iten,<br>itund<br>tusse<br>t und<br>s)<br>iten<br>is<br>i<br>ng der |
|                         |                              |                      |                                | 4. Mögliche spezielle<br>Anforderungen und<br>Infrastrukturen                                  | (zum Belspiel: Welche Vorgabe<br>sind zu beschten? Welche beso<br>Leistungen oder Fähigkeiten br<br>und Methaden und das damit v<br>jetzigen Stand eventuelle Risik                                                                                                    | in sind gegeben und einzu<br>indere Infrastruktur brauc<br>aucht es für diese Projekt<br>erbundene Einarbeiten no<br>en/Schwierigkeiten auftret                                                                                                    | halten? Welche Spezifikation<br>ht es? Welche zusätzlichen<br>arbeit? Den Einsatz neuer M<br>tieren. Wo werden nach den<br>tieren.                                                                                                    | ittel<br>n                                                                                                    |
|                         |                              |                      |                                |                                                                                                | CI/CD Sketch oder Adobe XD (o<br>das Tool kennenzulernen)                                                                                                    | da neues Tool, bekommt P                                                                                                    | ascale im Vorfeld der IPA Ze                                                                                                    | it, um                                                                                                    |
|                         |                              |                      |                                | 5. Projektabgrenzung - Wa<br>wird definitiv nicht<br>Bestandteil dieser<br>Projektarbeit sein? | Technische Anbindung und Um<br>Hauptbedürfnis festgelegt Es w<br>gewireframed und visuell umge                                                                                                    | setzung ist nicht Teil der II<br>erden nur die Seiten, die<br>esetzt.                                                                                                    | PA Pro Zielgruppe wird nur e<br>die Hauptbedürfnisse abdeci                                                                                                    | sin<br>ken,                                                                                                    |
|                         |                              |                      |                                | Schultage                                                                                      | MO DI MI D<br>Morgen R<br>Nachmittag R                                                                                                    | O FR                                                                                                    |                                                                                                    |                                                                                                    |
|                         |                              |                      |                                | Termin Start Projektarbeit                                                                     | 25.03.2020 08:00                                                                                                    |                                                                                                    |                                                                                                    |                                                                                                    |
|                         |                              |                      |                                | Termin Ende Projektarbeit                                                                      | 24.04.2020 16:00                                                                                                    |                                                                                                    |                                                                                                    |                                                                                                    |
|                         |                              |                      |                                | Geplanter Gesamt-<br>Stundenaufwand                                                            | 120 Stunde(n)                                                                                                    |                                                                                                    |                                                                                                    |                                                                                                    |
|                         |                              |                      |                                | Anteil Position 1                                                                              | 100 Stunde(n)                                                                                                    |                                                                                                    |                                                                                                    |                                                                                                    |
|                         |                              |                      |                                | Anteil Position 2                                                                              | 20 Stunde(n)                                                                                                    |                                                                                                    |                                                                                                    |                                                                                                    |
|                         |                              |                      |                                | Wunschtermin 1<br>"Präsentation &<br>Fachgespräch"                                             | 08.05.2020 09:00                                                                                                    |                                                                                                    |                                                                                                    |                                                                                                    |
|                         |                              |                      |                                | Wunschtermin 2<br>"Präsentation &<br>Fachgespräch"                                             | 13.05.2020 13:00                                                                                                    |                                                                                                    |                                                                                                    |                                                                                                    |
|                         |                              |                      |                                | Pachkraft<br>Vogel Reto                                                                        | 01.01.2020<br>Noch nicht abgeschlossen                                                                                                    | Kandidat/in<br>Küng Mila                                                                                                    | Noch nicht abgesch                                                                                                    | lassen                                                                                                    |
|                         |                              |                      |                                |                                                                                                |                                                                                                    |                                                                                                    |                                                                                                    |                                                                                                    |

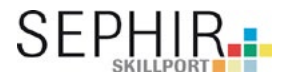

Nach der Bestätigung der/des Lernenden wird die Aufgabenstellung automatisch an die/den Chefexperten/in übermittelt.

| ifungen  | Details Projekt Dossier               |                                                                         |                      |        |             | Zurück |
|----------|---------------------------------------|-------------------------------------------------------------------------|----------------------|--------|-------------|--------|
| ogin     | Detail Projekt                        |                                                                         |                      |        |             |        |
| Logout 🚷 | Lemeno<br>Prüfi<br>Qualifikationsberv | de/r Küng Mila<br>ung IPA Interactive Media D<br>eich praktische Arbeit | esigner 2020 (Bern/I | Basel) |             |        |
|          | Aufgabenstellung                      | Pr.                                                                     | kumentation          |        | Protokoll/s |        |

Jetzt sind alle Bestätigungen gesetzt, somit kann die Arbeit starten. Während der Erarbeitung der IPA muss die/der Lernende keine Aktionen mehr vornehmen. Die Informationen und die zur Verfügung gestellten Dokumente sind jedoch jederzeit abrufbar.

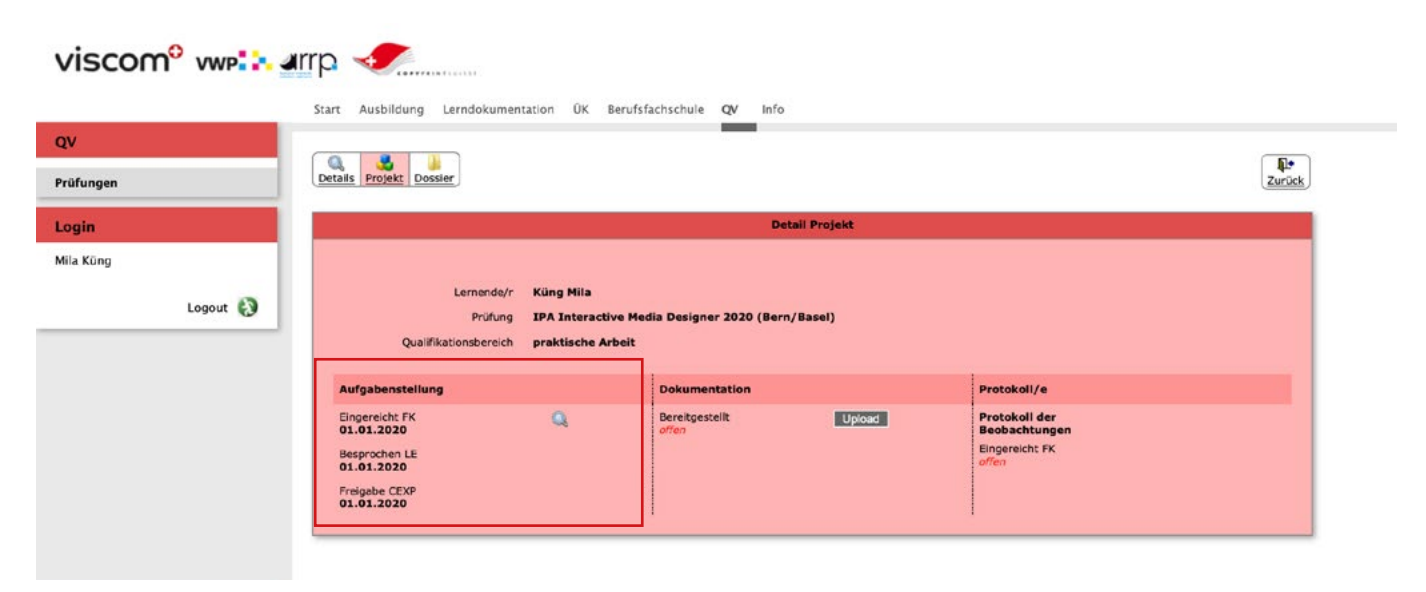

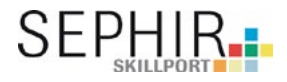

Die abgeschlossene Arbeit wird als PDF ins SEPHIR hochgeladen. Zusätzlich wird das Ergebnis (inklusive Präsentationsmaterial) und Dokumentation zur Beurteilung an die vorgesetzte Fachkraft übergeben und stellt dem Expertenteam je zwei weitere Exemplare zur Vorbereitung des Fachgesprächs zu.

| viscom <sup>o</sup> vwp        |                                                                                                    |          |
|--------------------------------|----------------------------------------------------------------------------------------------------|----------|
| QV<br>Prüfungen                |                                                                                                    | It arock |
| Innin                          | Detail Projekt                                                                                                    |          |
| Mila Küng                      |                                                                                                    |          |
| Logout 🧿                       | Lernende/r Küng Mila<br>Prüfung IPA Interactive Media Designer 2020 (Bern/Basel)<br>Qualifikationsbereich <b>praktische Arbeit</b>                                                                                                    |          |
|                                | Aufgabenstellung Dokumentation Protokoli/e                                                                                                    |          |
|                                | Eingereicht FK<br>01.01.2020<br>Freigebe CEXP<br>01.01.2020<br>Freigebe CEXP<br>01.01.2020                                                                                                    |          |
| viscom <sup>o</sup> vwp::      | P                                                                                                    |          |
| QV<br>Prüfungen                | Q Details Projekt Dossier                                                                                                    | Zurück   |
| Login                          | Detail Projekt                                                                                                    |          |
| Mila Küng<br>Logout 🚷          | Lemende/r Küng Mila<br>Prüfung IPA Interactive Media Designer 2020 (Bern/Basel)<br>Qualifikationsbereich praktische Arbeit                                                                                                    |          |
|                                | Dokumentation bereitstellen<br>Bitte stellen Sie die IPA-Dokumentation als PDF bereit.                                                                                                    |          |
|                                | Es stehen total maximal 100 MB für Uploads zur Verfügung. Datei 1 (PDF) Datei auswählen Keine Datei ausgewählt                                                                                                    |          |
|                                | Datei 2 (PDF) Datei auswiihten Keine Datei ausgewählt                                                                                                    |          |
|                                | Datei 3 (PDF) Datei ausgewählt<br>Abbrechen Speichern & Schliessen                                                                                                    |          |
| s                              | kart Ausbildung Lerndokumentation ÜK Berufsfachschule QV Info                                                                                                    |          |
| QV                             |                                                                                                    |          |
| Brüfungen                      | Details Protekt Dossier                                                                                                    | Zurück   |
| Prurungen                      |                                                                                                    |          |
| Login                          | Detail Projekt                                                                                                    |          |
| Login<br>Mila Küng             | Detail Projekt                                                                                                    |          |
| Login<br>Mila Küng<br>Logout 🔕 | Detail Projekt Lemende/r Küng Mila Prüfung IPA Interactive Media Designer 2020 (Bern/Basel)                                                                                                    |          |
| Login<br>Mila Küng<br>Logout 🚷 | Detail Projekt           Lemende/r         Küng Mila           Prüfung         IPA Interactive Media Designer 2020 (Bern/Basel)           Qualifikationsbereich         praktische Arbeit                                                                                                    |          |
| Login<br>Mila Küng<br>Logout   | Detail Projekt           Lemende/r         Küng Mila           Pröfung         IPA Interactive Media Designer 2020 (Bern/Basel)           Qualifikationsbereich         praktische Arbeit           Aufgabenstellung         Dokumentation         Protokoll/e                                                                                                    |          |
| Login<br>Mila Küng<br>Logout   | Detail Projekt         Lemende/r       Kiing Mila         Prüfung       IPA Interactive Media Designer 2020 (Bern/Basel)         Qualifikationsbereich       praktische Arbeit       Protokoll/e         Aufgabenstellung       Dokumentation       Protokoll/e         Eingereicht FK       Ob       Bereitgestellt       Oti 0.01.2020       Protokoll der Beobachtungen         Dessente IS       Dessente IS       Protokoll fé       Protokoll fé |          |
| Login<br>Mila Küng<br>Logout   | Detail Projekt       Lemende/r     Kling Mila       Prifung     IPA Interactive Media Designer 2020 (Bern/Basel)       Qualifikationsbereich     praktische Arbeit       Aufgabenstellung     Dokumentation       Eingereicht FK<br>01.01.2020     Bereitgestellt<br>01.01.2020       Besizenchen LE<br>01.01.2020     Seriet CEXP                                                                                                    |          |

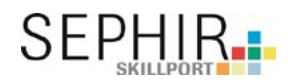

Informationen und Dokumente zur Prüfung werden unter dem Reiter «Dossier» abgespeichert.

| pres      |                                                                                                    |                                    |
|-----------|----------------------------------------------------------------------------------------------------|------------------------------------|
| rüfungen  | Details Projekt Dossier                                                                                                 | 4.*<br>Zurück                      |
| ogin      | Dossier                                                                                                    |                                    |
| fila Kūng |                                                                                                    |                                    |
| Logout 🕃  | Lemende/r Küng Mila<br>Prüfung IPA Interactive Media Designer 2020 (Bern/Bas<br>Qualifikationsbereich praktische Arbeit | el)                                |
|           | Dossier Experten                                                                                                    |                                    |
|           | Titel / Beschreibung Upload                                                                                             |                                    |
|           | Es sind keine Datelen vorhanden.                                                                                        |                                    |
|           | Dossier Lernende                                                                                                    |                                    |
|           | Titel / Beschreibung Uploa                                                                                              | d Freigabe<br>Lehrbetrieb Experten |
|           | Es sind keine Dateien vorhanden.<br>Neues Dokument hinzufügen                                                           |                                    |
|           | Dossier Lehrbetrieb                                                                                                    |                                    |
|           | Titel / Beschreibung Uploa                                                                                              | đ                                  |
|           |                                                                                                    |                                    |

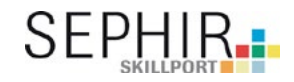

- Datei auswählen zum Hochladen
- Präziser Titel setzen
- Kurze Beschreibung hinzufügen«Dokument hinzufügen» klicken

| viscom <sup>o</sup> vwp | arrp                                                                                   | SEPHIR                           |
|-------------------------|----------------------------------------------------------------------------------------|----------------------------------|
|                         | Start Ausbildung Lerndokumentation ÜK Noten/Absenzen QV Info                           | *                                |
| QV                      |                                                                                        |                                  |
| Prüfungen               | Petalis Project Possier                                                                | lite<br>Zurück                   |
| Login                   | Dossier                                                                                |                                  |
| Mila Küng               |                                                                                        |                                  |
|                         | Lernende/r Küng Mila                                                                   |                                  |
| Logout                  | Prüfung IPA Interactive Media Designer 2019<br>Qualifikationsbereich praktische Arbeit |                                  |
|                         | Dossier Experten                                                                       |                                  |
|                         | Titel / Beschreibung Upload                                                            |                                  |
|                         | Es sind keine Dateien vorhanden.                                                       |                                  |
|                         | Dossier Lernende                                                                       |                                  |
|                         | Titel / Beschreibung Upload                                                            | Freigabe<br>Lehrbetrieb Experten |
|                         | Es sind keine Dateien vorhanden.                                                       |                                  |
|                         | Neues Dokument hinzufügen                                                              |                                  |
|                         | Datei Datei auswählen Keine ausgewählt                                                 |                                  |
|                         | Titel                                                                                  |                                  |
|                         | leer = Dateiname als Titel setzen                                                      |                                  |
|                         | Beschreibung                                                                           |                                  |
|                         | Abbrechen Dokument hinzufügen                                                          |                                  |
|                         |                                                                                        |                                  |
|                         | Dossier Lehrbetrieb Titel / Beschreibung Upload                                        |                                  |
|                         |                                                                                        |                                  |
|                         | Es sind keine Dateien vorhanden.                                                       |                                  |
|                         |                                                                                        |                                  |
|                         |                                                                                        |                                  |

|                                               | Dossier                                                               |                                  |
|-----------------------------------------------|-----------------------------------------------------------------------|----------------------------------|
| Lemende/r<br>Prüfung<br>Qualifikationsbereich | Küng Mila<br>IPA Interactive Media Designer 2019<br>praktische Arbeit |                                  |
| Dossier Experten                              |                                                                       |                                  |
| Titel / Beschreibung                          | Upload                                                                |                                  |
| Es sind keine Dateien vorhanden.              |                                                                       |                                  |
| Dossier Lernende                              |                                                                       |                                  |
| Titel / Beschreibung                          | Upload                                                                | Freigabe<br>Lehrbetrieb Experten |
| Arbeitsrapport                                | 13.12.2018 13:43                                                      | 0 Q @                            |
| Neues Dokum                                   | ent hinzufügen                                                        | <b>↑ ↑</b>                       |
| Dossier Lehrbetrieb                           |                                                                       |                                  |
| Titel / Beschreibung                          | Upload                                                                |                                  |
| Es sind keine Dateien vorhanden.              |                                                                       |                                  |
|                                               |                                                                       | 6 6                              |

Freigabe an Lernende und/oder Experte erteilen.